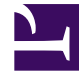

## **GENESYS**<sup>®</sup>

This PDF is generated from authoritative online content, and is provided for convenience only. This PDF cannot be used for legal purposes. For authoritative understanding of what is and is not supported, always use the online content. To copy code samples, always use the online content.

## Workforce Management Web for Supervisors Help

**Reports Generated** 

5/9/2025

## Reports Generated

Select **Generated Reports** in the module area to display a grid that lists scheduled reports that have already been generated. Select a report in the list and use these controls to manage it:

**Delete** button—Remove the selected report. You must be the creator of the scheduled report task or have the right to access all scheduled report tasks.

**Show All** button—This a toggle. Select it to display all reports generated that have been created by all users (the icon becomes darkened). Clear it to display only reports that have been generated by the current user.

**Save As** button—Download the selected report in the format that it was saved after generation. A standard **Save File** dialog appears.

The grid has the following columns: **Name**, **Report type**, **User**, **Time** (date and time), and **Status** (information about a report's generation).

To specify the network path to store generated reports, use Genesys Administrator to modify or create the option **[Reports] PathToAutoGeneratedReports** in the WFM Web application. See the *Workforce Management Options Reference*.

See also Creating New Sections and Options.